## use Bookmarks in Chrome **Create a new**

## d history × + **Bookmark folder** D Purchasing Bookmark added CI P Dan D Edit bookmark Change the name of the

Select the star at right-hand end of your URL. If it has already been saved to the wrong bookmark folder, Choose Edit.

Choose Other bookmarks then click on New Folder at bottom left of the pop-up window.

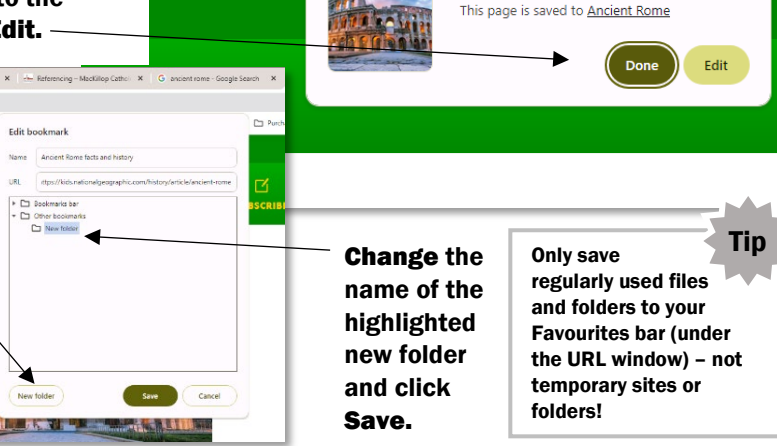

x

## Add bookmarks to an existing folder

Select the star in the top right of your URL window. If it has saved your bookmark to the correct folder, choose Done. If it hasn't, then choose edit. In the next window, use the drop down menu to choose which folder you want to add your bookmark to, then click Done.

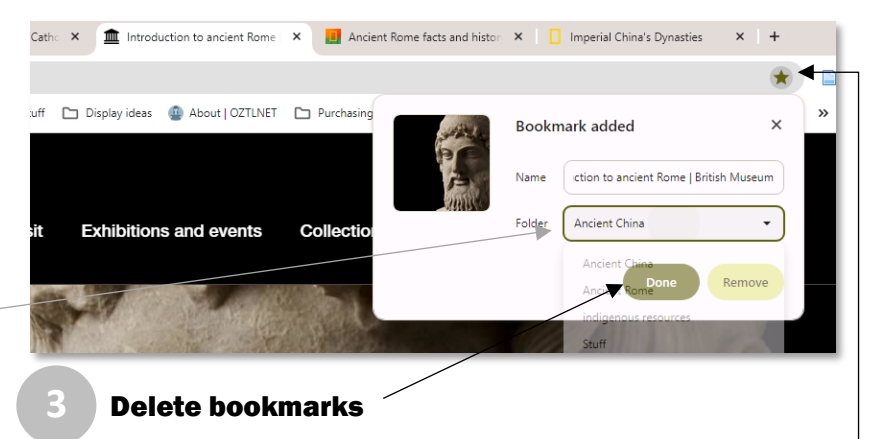

Click on the star (which should be solid when it has been already saved as a bookmark) at the right hand end of the URL window. Click Remove to delete this bookmark.

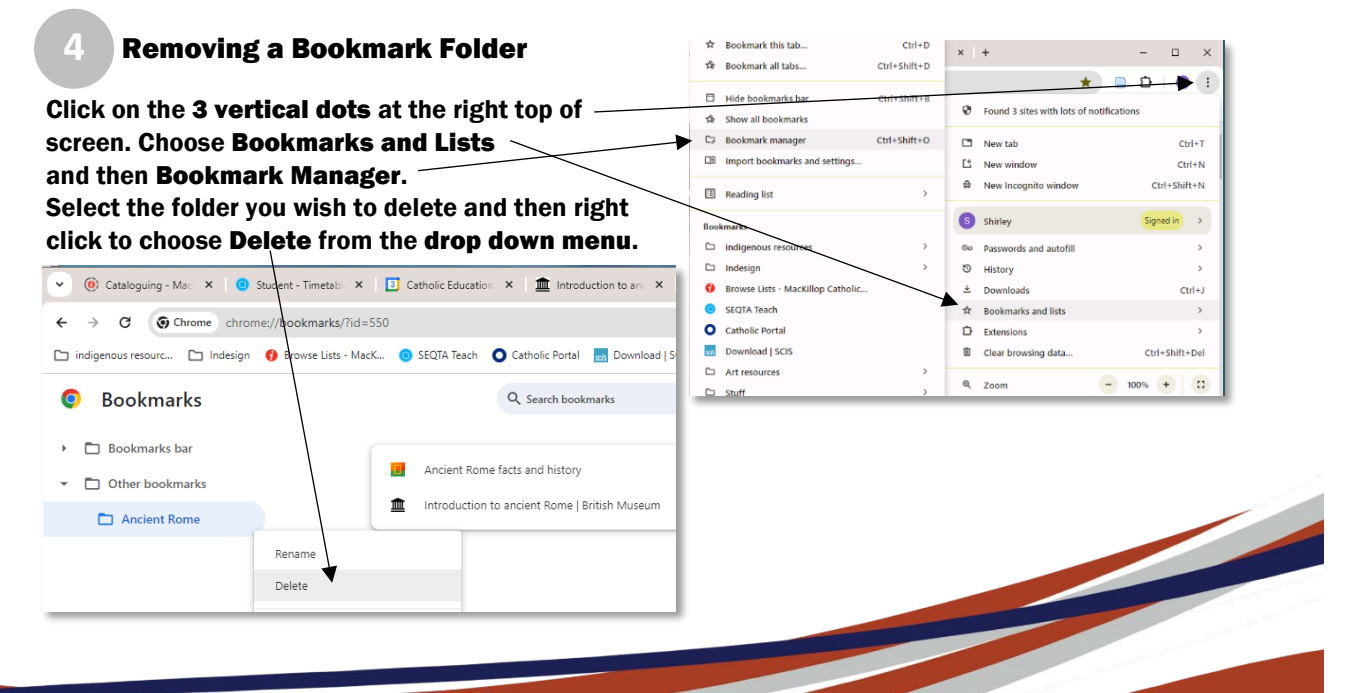